## **BAB IV**

# IMPLEMENTASI DAN PEMBAHASAN

### 4.1 Analisis GOMS dan KLM pada menu beli sekarang

Urutan langkah-langkah secara detail perhitungan waktu pembelian melalui

menu beli sekarang terdapat pada tabel 4.1 sebagai berikut :

| COMS                                                                            | Jenis    | KLM(detik) |
|---------------------------------------------------------------------------------|----------|------------|
| GOIVIS                                                                          | Operator |            |
| Mengarahkan mouse ke tombol login                                               | Р        | 1,10       |
| Pengguna mengklik mouse                                                         | С        | 0,02       |
| Mengarahkan ke kotak <i>username</i>                                            | Р        | 1,10       |
| Klik mouse dikotak username                                                     | Р        | 1,10       |
| Memindahkan tangan dari mouse ke keyboard                                       | Н        | 0,40       |
| Ketik email milham.akbar@students.utdi.ac.id                                    | 32K      | 0,35       |
| Mengarahkan <i>mouse</i> ke kotak <i>password</i>                               | Р        | 1,10       |
| Memindahkan tangan dari mouse ke keyboard                                       | Н        | 0,40       |
| Ketik password "*********"                                                      | 11K      | 0,35       |
| Mengarahkan <i>mouse</i> ke tombol login                                        | Р        | 1,10       |
| Klik mouse pad tombol login                                                     | С        | 0,02       |
| Menunggu respon sistem                                                          | R        | 1          |
| Mengarahkan <i>mouse</i> ke kotak pencarian produk                              | Р        | 1,10       |
| Klik mouse pada kotak pencarian                                                 | Р        | 1,10       |
| Memindahkan tangan dari mouse ke keyboard                                       | Н        | 0,40       |
| Ketik kata kunci "Laut Bercerita"                                               | 14K      | 0,35       |
| Mengarahkan <i>mouse</i> ke ikon pencarian                                      | Р        | 1,10       |
| Klik mouse pada ikon pencarian                                                  | Р        | 1,10       |
| Pengguna mencari buku yang diinginkan dengan                                    | р        | 1.10       |
| mengarahkan <i>mouse</i> ke gambar buku yang diinginkan                         | P        |            |
| Klik <i>mouse</i> pada gambar buku yang diinginkan                              | C        | 0,02       |
| Menunggu respon sistem                                                          | R        | 1          |
| Tampil gambar buku, pengguna mengarahkan <i>mouse</i>                           | Р        | 1.10       |
| ke tombol navigasi updown                                                       |          | 1,10       |
| Pengguna menekan <i>mouse</i> pada tombol <i>scroll</i> untuk melihat informasi | С        | 0,02       |

### Tabel 4.1 Tabel Analisis GOMS dan KLM pada menu beli sekarang

| Pengguna mengarahkan <i>mouse</i> ke tombol Format<br>buku              | Р   | 1,10  |
|-------------------------------------------------------------------------|-----|-------|
| Klik <i>mouse</i> pada tombol format buku                               | С   | 0,02  |
| Setelah itu diarahkan kepilihan warehouse                               | Р   | 1,10  |
| Mengarahkan ke kotak cari lokasi warehouse                              | Р   | 1,10  |
| Memindahkan tangan dari mouse ke keyboard                               | Н   | 0,40  |
| Ketik nama "Gramedia sudirman"                                          | 17K | 0,35  |
| Mengarahkan mouse ke tombol toko rekomendasi                            | р   | 1,10  |
| dengan nama gramedia sudirman                                           | Р   |       |
| Klik mouse pada tombol toko rekomendasi                                 | C   | 0,02  |
| Mengarahkan mouse tombol beli sekarang                                  | Р   | 1,10  |
| Klik mouse pada tombol beli sekarang                                    | С   | 0,02  |
| Mengarahkan <i>mouse</i> ke kotak alamat tujuan                         | р   | 1,10  |
| pengiriman                                                              | P   |       |
| Klik <i>mouse</i> pada kotak alamat                                     | С   | 0,02  |
| Memindahkan tangan dari mouse ke keyboard                               | Н   | 0,40  |
| Ketik alamat "Bangutapan,Bantul,Yogyakarta"                             | 28K | 0,35  |
| Memindahkan tangan dari mouse ke keyboard                               | Н   | 0,40  |
| Ketik "081267474689"                                                    | 25K | 0,35  |
| Mengarahkan mouse ke kotak simpan                                       | Р   | 1,10  |
| Klik <i>mouse</i> pada kotak simpan                                     | С   | 0,02  |
| Mengarahkan mouse ke kotak metode pengiriman                            | Р   | 1,10  |
| Klik mouse pada kotak metode pengiriman untuk<br>memilih via pengiriman | С   | 0,02  |
| Mengarahkan <i>mouse</i> ke metode pembayaran                           | Р   | 1,10  |
| Klik <i>mouse</i> pada kotak metode pembayaran                          | С   | 0,02  |
| Mengarahkan <i>mouse</i> ke pembayaran yang dilakukan                   | Р   | 1,10  |
| Klik mouse                                                              | С   | 0,02  |
| Mengarahkan mouse ke tombol bayar pesanan                               | Р   | 1,10  |
| Klik <i>mouse</i> pada tombol bayar                                     | С   | 0,02  |
| Total                                                                   |     | 64,61 |

Menurut Schrepp setelah melakukan pencatatan langkah-langkah perhitungan waktu pembelian selanjutnya melakukan perhitungan dari nilai KLM.

 $=(22P \times 1.10) + (13C \times 0.02) + (103K \times 0.35) + (5H \times 0.40) + (2R \times 1)$ 

$$=24,2+0.26+36.05+2+2$$

= 64.51 detik

### 4.2 Analisis GOMS dan KLM dengan Menu Beli keranjang

Urutan langkah-langkah secara detail perhitungan waktu pembelian melalui

menu beli keranjang terdapat pada tabel 4.2.

| COME                                                          | Jenis    | KLM(detik) |
|---------------------------------------------------------------|----------|------------|
| GOMS                                                          | Operator |            |
| Mengarahkan mouse ke tombol login                             | Р        | 1,10       |
| Pengguna mengklik mouse                                       | С        | 0,02       |
| Mengarahkan ke kotak <i>username</i>                          | Р        | 1,10       |
| Klik mouse dikotak username                                   | Р        | 1,10       |
| Memindahkan tangan dari mouse ke keyboard                     | Н        | 0,40       |
| Ketik email milham.akbar@students.utdi.ac.id                  | 32K      | 0,35       |
| Mengarahkan mouse ke kotak password                           | Р        | 1,10       |
| Memindahkan tangan dari mouse ke keyboard                     | Н        | 0,40       |
| Ketik password "**********"                                   | 11K      | 0,35       |
| Mengarahkan mouse ke tombol login                             | Р        | 1,10       |
| Klik mouse pad tombol login                                   | С        | 0,02       |
| Menunggu respon sistem                                        | R        | 1          |
| Mengarahkan <i>mouse</i> ke kotak pencarian produk            | Р        | 1,10       |
| Klik mouse pada kotak pencarian                               | Р        | 1,10       |
| Memindahkan tangan dari mouse ke keyboard                     | Н        | 0,40       |
| Ketik kata kunci "Laut Bercerita"                             | 14K      | 0,35       |
| Mengarahkan <i>mouse</i> ke ikon pencarian                    | Р        | 1,10       |
| Klik mouse pada ikon pencarian                                | Р        | 1,10       |
| Pengguna mencari buku yang diinginkan dengan                  | Р        | 1.10       |
| mengarahkan <i>mouse</i> ke gambar buku yang diinginkan       | ~        |            |
| Klik <i>mouse</i> pada gambar buku yang diinginkan            | C        | 0,02       |
| Menunggu respon sistem                                        | R        | 1          |
| Tampil gambar buku, pengguna mengarahkan <i>mouse</i>         | Р        | 1.10       |
| ke tombol navigasi <i>updown</i>                              | -        | 1,10       |
| Pengguna menekan <i>mouse</i> pada tombol <i>scroll</i> untuk | С        | 0.02       |
| melihat informasi                                             | -        | , -        |
| Pengguna mengarahkan <i>mouse</i> ke tombol Format<br>buku    | Р        | 1,10       |

### Tabel 4.2 Analisis GOMS dan KLM pada menu beli keranjang

| Klik mouse pada tombol format buku                 | С   | 0,02  |
|----------------------------------------------------|-----|-------|
| Setelah itu diarahkan kepilihan warehouse          | Р   | 1,10  |
| Mengarahkan ke kotak cari lokasi warehouse         | Р   | 1,10  |
| Memindahkan tangan dari mouse ke keyboard          | Н   | 0,40  |
| Ketik nama "Gramedia sudirman"                     | 17K | 0,35  |
| Mengarahkan mouse ke tombol toko rekomendasi       | р   | 1 10  |
| dengan nama gramedia sudirman                      | 1   | 1,10  |
| Klik mouse pada tombol toko rekomendasi            | C   | 0,02  |
| Mengarahkan <i>mouse</i> ke tombol keranjang       | Р   | 1,10  |
| Klik mouse pada tombol keranjang                   | С   | 0,02  |
| Mengarahkan mouse ke tombol lihat tas belanja      | Р   | 1,10  |
| Klik mouse pada lihat tas belanja                  | С   | 0,02  |
| Setelah itu diarahkan mouse ke bagian lanjutkan ke | D   | 1,10  |
| pembayaran                                         | Г   |       |
| Klik mouse pada tombol lanjutkan ke pembayaran     | С   | 0,02  |
| Mengarahkan <i>mouse</i> ke kotak alamat tujuan    | D   | 1,10  |
| pengiriman                                         | 1   |       |
| Klik <i>mouse</i> pada kotak alamat                | С   | 0,02  |
| Memindahkan tangan dari mouse ke keyboard          | Н   | 0,40  |
| Ketik alamat "Bangutapan,Bantul,Yogyakarta"        | 28K | 0,35  |
| Memindahkan tangan dari mouse ke keyboard          | Н   | 0,40  |
| Ketik "081267474689"                               | 12K | 0,35  |
| Mengarahkan mouse ke kotak simpan                  | Р   | 1,10  |
| Klik <i>mouse</i> pada kotak simpan                | С   | 0,02  |
| Mengarahkan mouse ke kotak metode pengiriman       | Р   | 1,10  |
| Klik mouse pada kotak metode pengiriman untuk      | C   | 0,02  |
| memilih via pengiriman                             | U   |       |
| Mengarahkan <i>mouse</i> ke metode pembayaran      | Р   | 1,10  |
| Klik mouse pada kotak metode pembayaran            | C   | 0,02  |
| Mengarahkan mouse ke pembayaran yang dilakukan     | С   | 0,02  |
| Klik mouse                                         | С   | 0,02  |
| Mengarahkan <i>mouse</i> ke tombol bayar pesanan   | Р   | 1,10  |
| Klik <i>mouse</i> pada tombol bayar                | С   | 0,02  |
| Total                                              |     | 64,95 |

Menurut Schrepp setelah melakukan pencatatan langkah-langkah perhitungan waktu pembelian selanjutnya melakukan perhitungan dari nilai KLM

 $=(24P \times 1.10) + (15C \times 0.02) + (103K \times 0.35) + (5H \times 0.40) + (2R \times 1)$ 

$$=26,4+0,3+36,05+0,2+2$$
$$=64,95$$

#### 4.3 Hasil Perhitungan GOMS dengan Teknik KLM

Perhitungan GOMS menggunakan teknik KLM yang dilakukan terhadap website Gramedia.com dari hasil perhitungan Gramedia.com mempunyai waktu 64.51 detik untuk pembeli dengan cara beli sekarang dan untuk pembelian melalui keranjang hasil perhitungannya adalah 64,95 detik .Jika disimpulkan bahwa cara pembelian melalui lebih cepat dan lebih efisien daripada melalui keranjang. Pembelian keranjang juga bisa dilakukan dengan waktu yang tidak ditentukan. Tetapi ada sedikit masalah ketika pengguna melakukan observasi mengenai proses pembelian yang membedakan lama waktunya adalah bagian proses pemesanan. Di pemesanan pengguna harus terlebih dahulu memilih warehouse atau rekomendasi toko gramedia terdekat dari pengguna.